## Latest translation function (eBay translation API & order message translation)

221D22: 777 | 22: 222 | 2222: Wed, Aug 26, 2020 2:36 PM

Latest translation function

(

eBay translation API &

order message translation?

- 1. Listing translation
- 2. Order message translation

1.Listing translation

Listing translation: It can translate the listing title, item specifics, multi-variation option name from English to German, Italian, French, Spanish

How to do it?

First, go to **Listing > Datasheet > Datasheet Maintenance** and tick the information sheet of the English listing you want to translate. At this time, as long as you choose the minor language market, the system will default to use eBay's translation engine.

## The scope of translation includes: The listing title, item specifics, multivariation option name and description

**\*\***The translation will be based on the title, item specifics, multi-variation option name and description of the real live listing, rather than the content of the datasheet. If there is a discrepancy between your live listing and datasheet, please handle it yourself before doing the translation.

| E SoldEazy Listing V ShipEazy V Inver | tory ~ Tools ~ Channel ~ 🖉 🔄 🖉 🤤                            | oistribution) (Alexandree Construction) (Alexandree Construction) (Ale |
|---------------------------------------|-------------------------------------------------------------|----------------------------------------------------------------------------------------------------|
| Oatasheet 1                           | PowerClone Options                                          | Datasheet 🗣   Multi-Var.Expand 🏪   View : Default 🕤   Help                                                                                                    |
| SEARCH 🔅 Datasheet Maintenance 🤇      | PowerClone Type Clone to Other Site 🗸 📀                     | Listing Ranking                                                                                                    |
| SKU 🛃 Edit 🏢 Delete 🔎 Preview         | *eBay Site 🔍 🗙                                              | n 🧳 Ended List 📄 Markdown Manager                                                                                                    |
| Promoted Listing 🗾 eBay Prom          | Biz Profile ID 🔹 🗙                                          |                                                                                                    |
| Channel Account 25 🗸                  | Price Change %                                              | 3 Records     < Prev     1     2     3     4      745     Next 10 >                                                                                                    |
| Choose a shop 2 Ref Row ID Action St  | Domestic First Postage Change %                             | SKU Price Post.D                                                                                                    |
| Channel Site 1 <u>117091405</u> 2 1 8 | *Channel Product Category Auto Mapping                      | 113.85 0                                                                                                    |
| ř l                                   | *Item Condition 🗸 🗙                                         |                                                                                                    |
| Listing Format                        | Translate listing 😢 Yes 🛛 🗙                                 |                                                                                                    |
| 2 <u>117078930</u> 2 🕅 🔎 😒            | eBay Corridor Expansion 🕜 Yes 🛛 🗙                           | 1.79 15.64                                                                                                    |
|                                       | Datasheet Tag                                               |                                                                                                    |
|                                       | Add Edit Field                                              |                                                                                                    |
|                                       | View AutoMapping ebay category result in Cloned datasheet   | 1.92 20.95                                                                                                    |
| Status                                | Quick PowerClone Settings                                   |                                                                                                    |
| ✓ 4 <u>117053945</u> 2 ■ 2 ×          | → <u>eBay Corridor Expansion</u>                            | Pole 4.52 6.99                                                                                                    |
| Datasheet Row ID                      | *Up to 200 datasheets can be cloned.                        | •                                                                                                    |
| 4                                     | OK Cancel                                                   |                                                                                                    |
| File Name 5 <u>117041083</u> / # 2004 |                                                             | nket 2 *Et VCP0CXUNWV5D2 1.92 28.93                                                                                                    |
| Bulk Edit Export Bulk                 | SYNC Bulk O.S Bulk R.S End Item Delete PowerClone Transform | VERIFY LIST Schedule Promoted Listing eBay P                                                                                                    |
|                                       | 3                                                           |                                                                                                    |

Fee? Free? Bay translation API service is included in monthly fee?

Restriction: The original listing must be live listing; can only translate from English to German, Italian, French, Spanish; eBay translation API has a monthly quota limit, but will be updated monthly

\*\*Description translation function can only translate the HTML content from active listing

description. It will not translate SoldEazy's listing template and 'text description 01' in the datasheet

\*\*After the PowerClone is completed, the user needs to manually enable the "original HTML" in the datasheet (turn off the listing template) to preview the translated description

2. Order message translation Oder translation: Buyer's message and reply can directly translate to Chinese. Customer service work can be more smoothly and handle the after-sales situation quickly

## How to do it?

| ShipEazy ~ Inventory ~               | Tools   | -> Channel -> 🛛 🔽 🔽             |     |
|--------------------------------------|---------|---------------------------------|-----|
| Sales Order                          | >       | All Orders                      |     |
| Package                              | >       | Single-Item without Buyer Note  |     |
| Payment                              | >       | Multi-Item without Buyer Note   |     |
| Package Profile                      |         | Without-stock                   |     |
| 2 Buyer: Shipping: SkU: Price: Note: | D.R.ID: | HKD ebay 😿 戻 Ship<br>699<br>X 1 | ped |
|                                      |         |                                 |     |
|                                      |         |                                 |     |
|                                      |         |                                 |     |
|                                      |         |                                 |     |

| Order Messages                                                                                                  | - Help |
|----------------------------------------------------------------------------------------------------|--------|
|                                                                                                    |        |
| Reply Content                                                                                                   |        |
| Message content                                                                                                 |        |
| کے<br>Send                                                                                                    |        |
| 2020-07-27 15:31:47 UTC+08:00<br><b>polybag-monster:</b><br>我們會寄到新地址,謝謝                                         |        |
| Translation Provider:<br>Google Translate<br>Translate to:<br>English<br>Confirm Translate<br>Confirm Translate |        |

First, you need to activate ShipEazy and go to ShipEazy > Sales Order > All

**Orders.** Select the order containing the message, then click the message logo and appear pop-up windows to view the details. Then, click the translation logo to set the Google Translate as default. The client message can translate to Chinese and you can handle and reply it now.

Fee First 10,000 characters are free, after that, you will need to pay 1 USD for every 10,000 characters value of the value of the constant of the constant of

\*\*\*Fin\*\*\*

[???? : Holistic Tech - Wed, Jul 29, 2020 12:51 PM. [????????? 3329 ??

**?!?URL**: https://www.soldeazy.com/support/article.php?id=777